# Leica GNSSセンサー Webサーバ接続ガイド (Windows11 PCとのBluetooth接続)

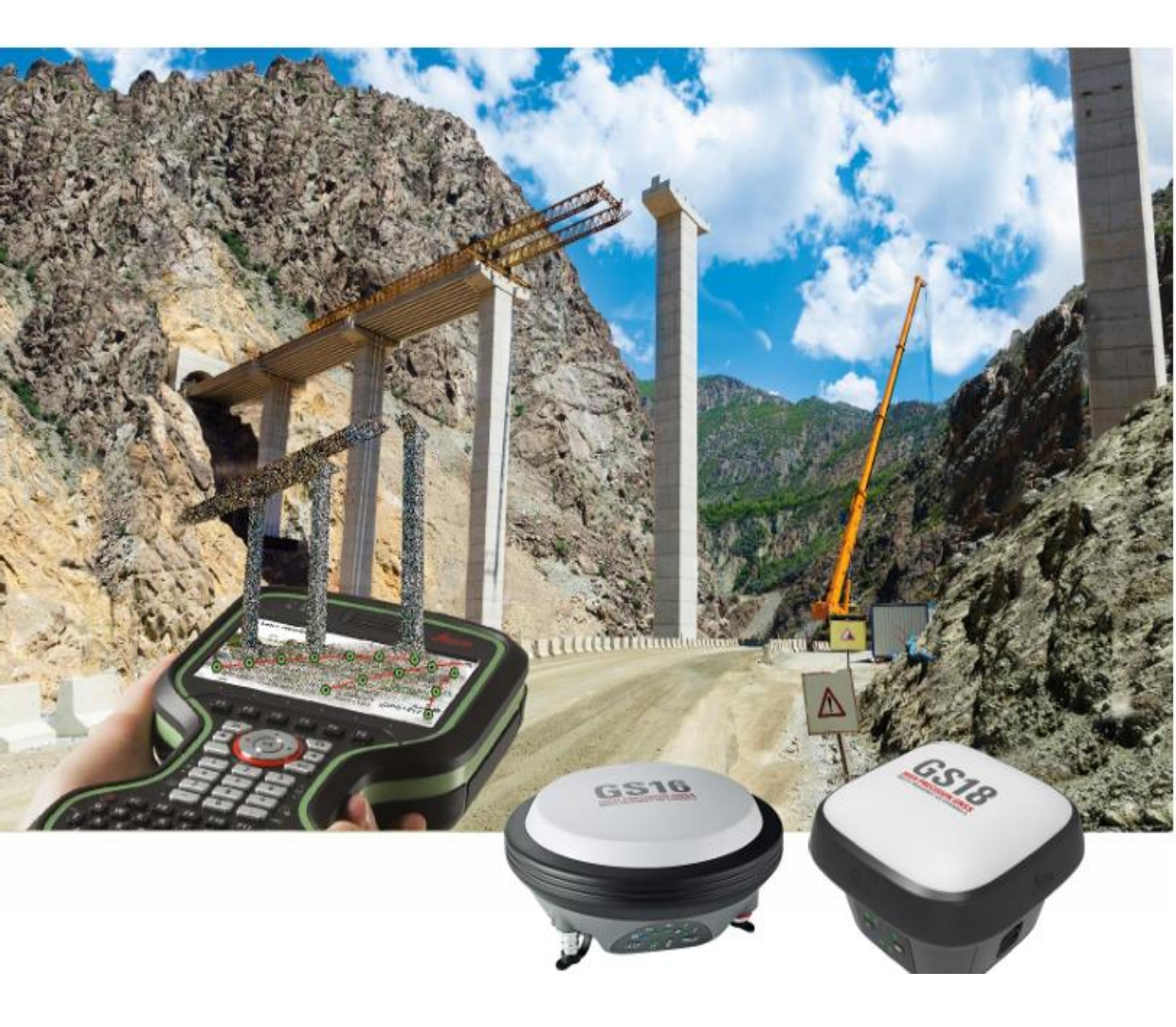

### 1. PCのBluetooth 接続設定 まず初めにお使いのGNSSセンサーの電源を入れます。

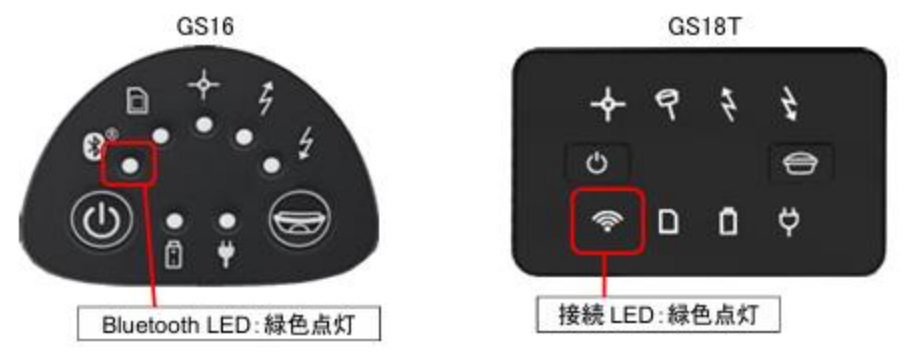

2. 設定からBluetoothとデバイスを選択

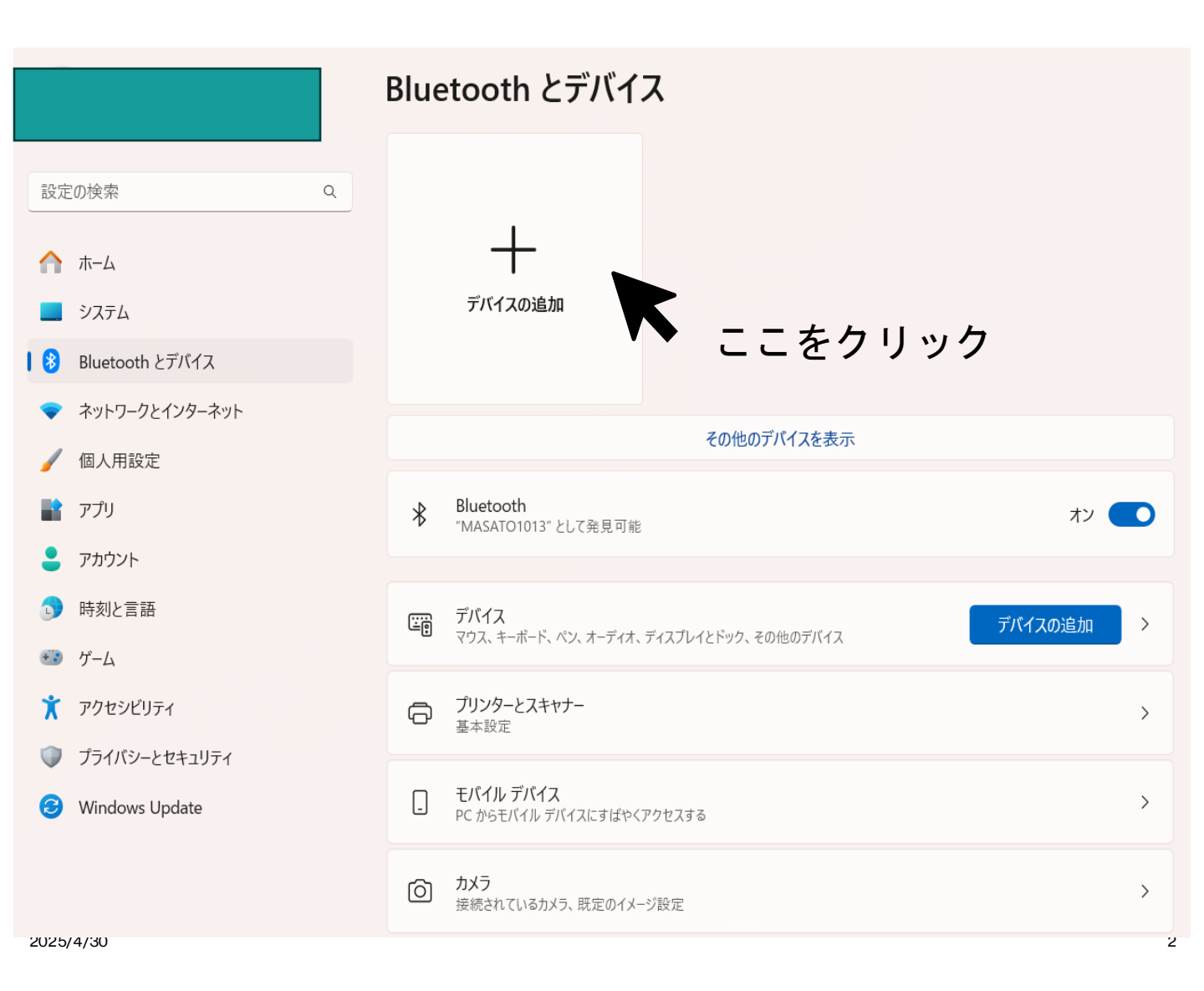

×

### デバイスを追加する

追加するデバイスの種類を選択してください。

- Bluetooth
   オーディオ デバイス、マウス、キーボード、電話、ペン、コントローラーなど ← クリック
- ワイヤレス ディスプレイまたはドック
   ワイヤレス モニター、テレビ、Miracast を使用する PC、ワイヤレス ドック
- + その他すべて Xbox ワイヤレス アダプター、DLNA、およびその他のデバイスを搭載した Xbox コントローラー

キャンセル

#### デバイスを追加する

### デバイスを追加する

デバイスの電源が入っていて、検出可能になっていることを確かめてください。 接続するには、以下からデバイスを選択してください。

- G SR5500P
- OPPO Reno5 A
- 🗈 GS3616552 🔶 クリック

すべてのデバイスを表示

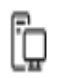

# GS3616552 接続しています...

# GS3616552の PIN を入力してください。

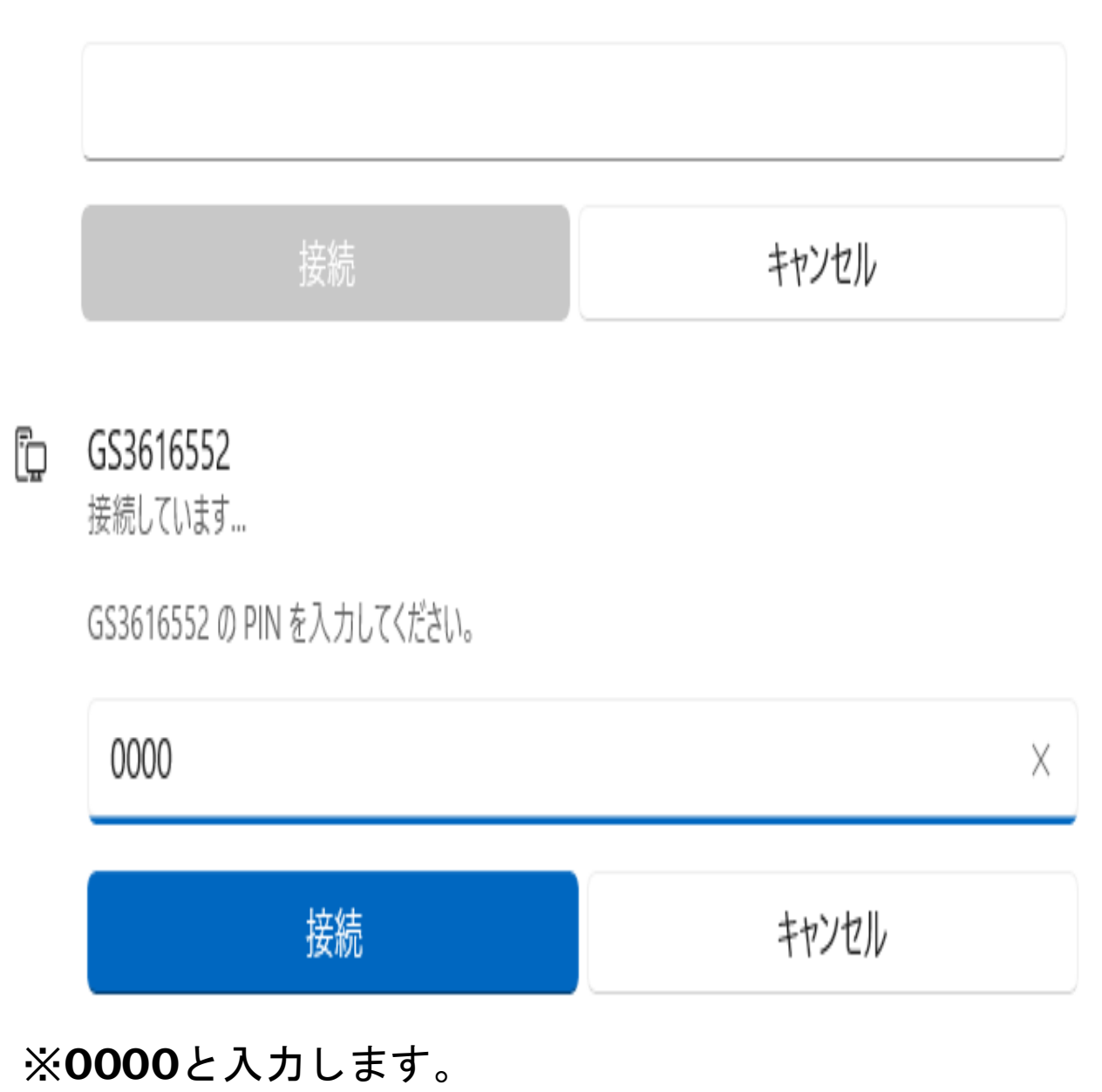

# デバイスの準備が整いました!

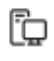

GS3616552 接続済み

完了

### これでPCとGNSSセンサーのペアリングは完了です。

 $\times$ 

## 3. パーソナルエリアネットワークによる接続

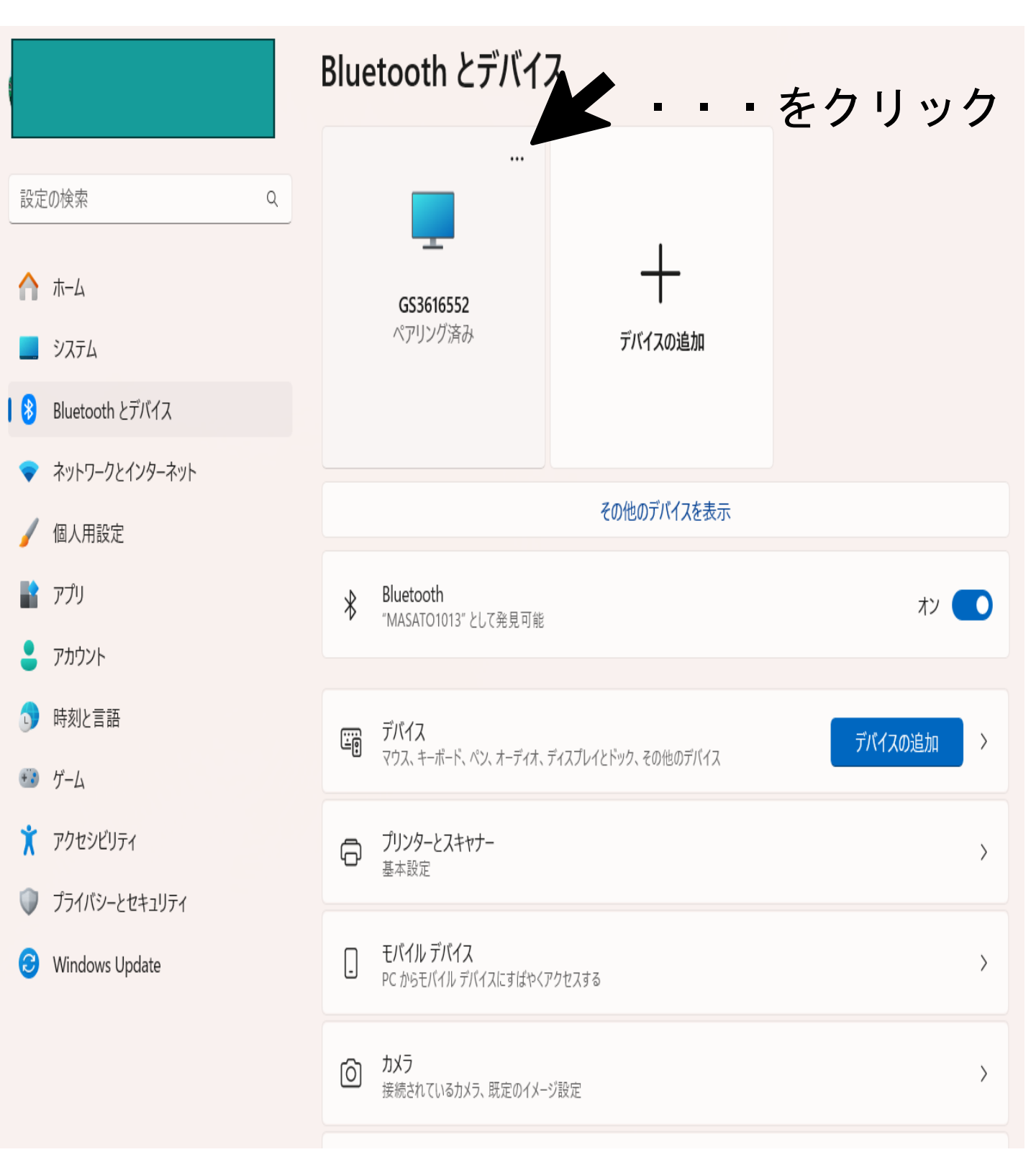

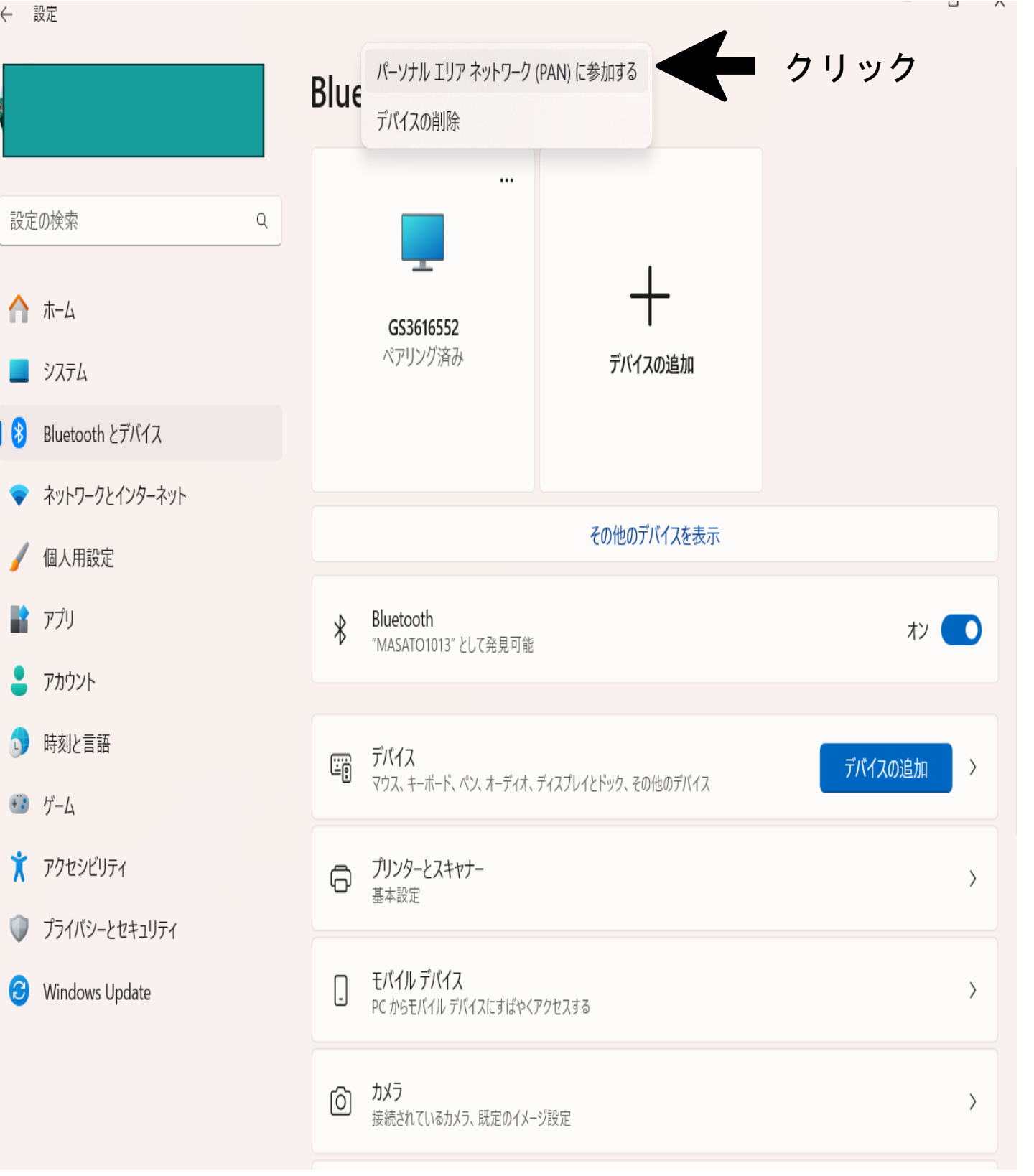

・パーソナルエリアネットワーク(PAN)に参加するをクリック します。

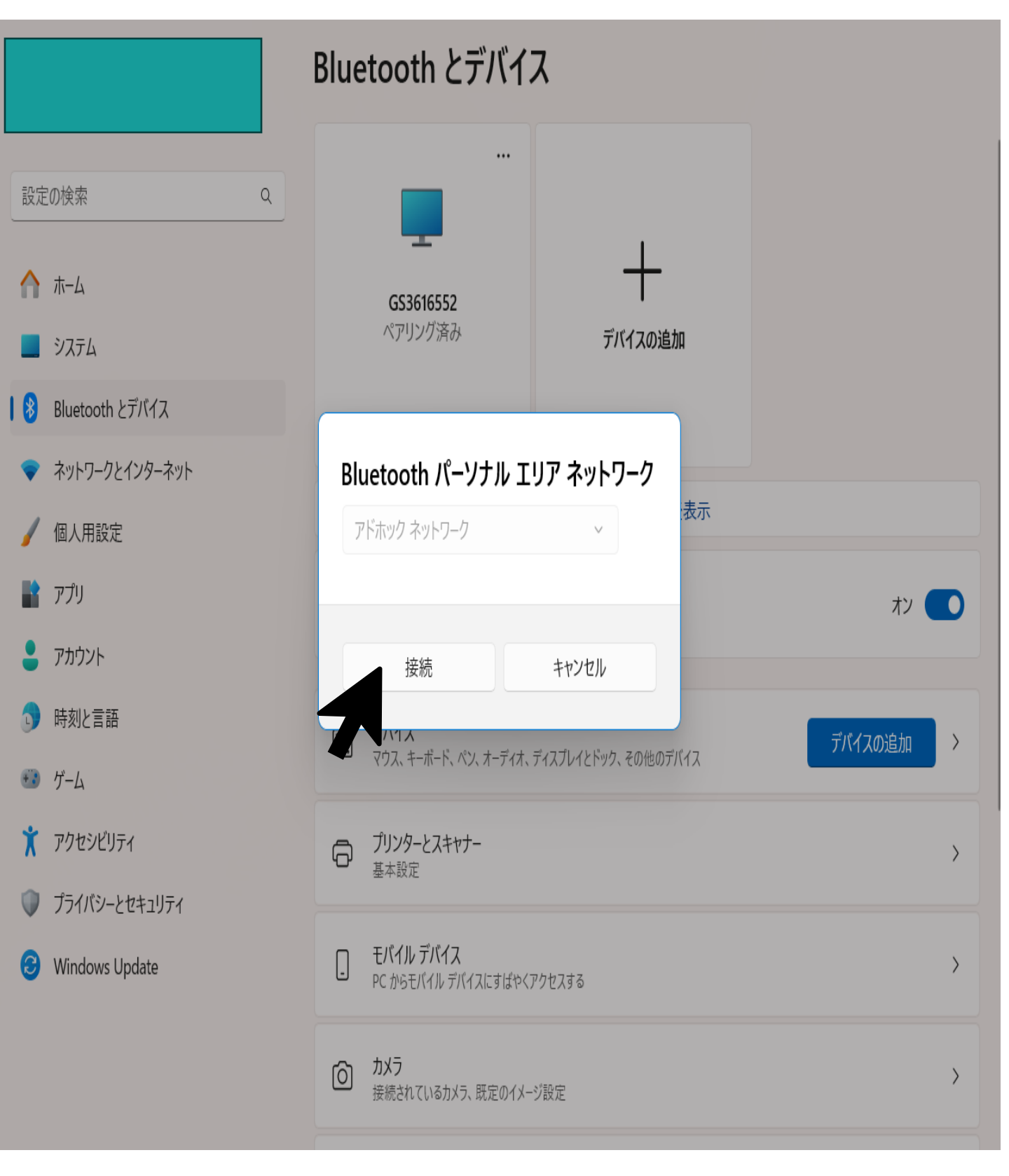

### ・アドホックネットワークになっていることを確認して接続 をクリックします。

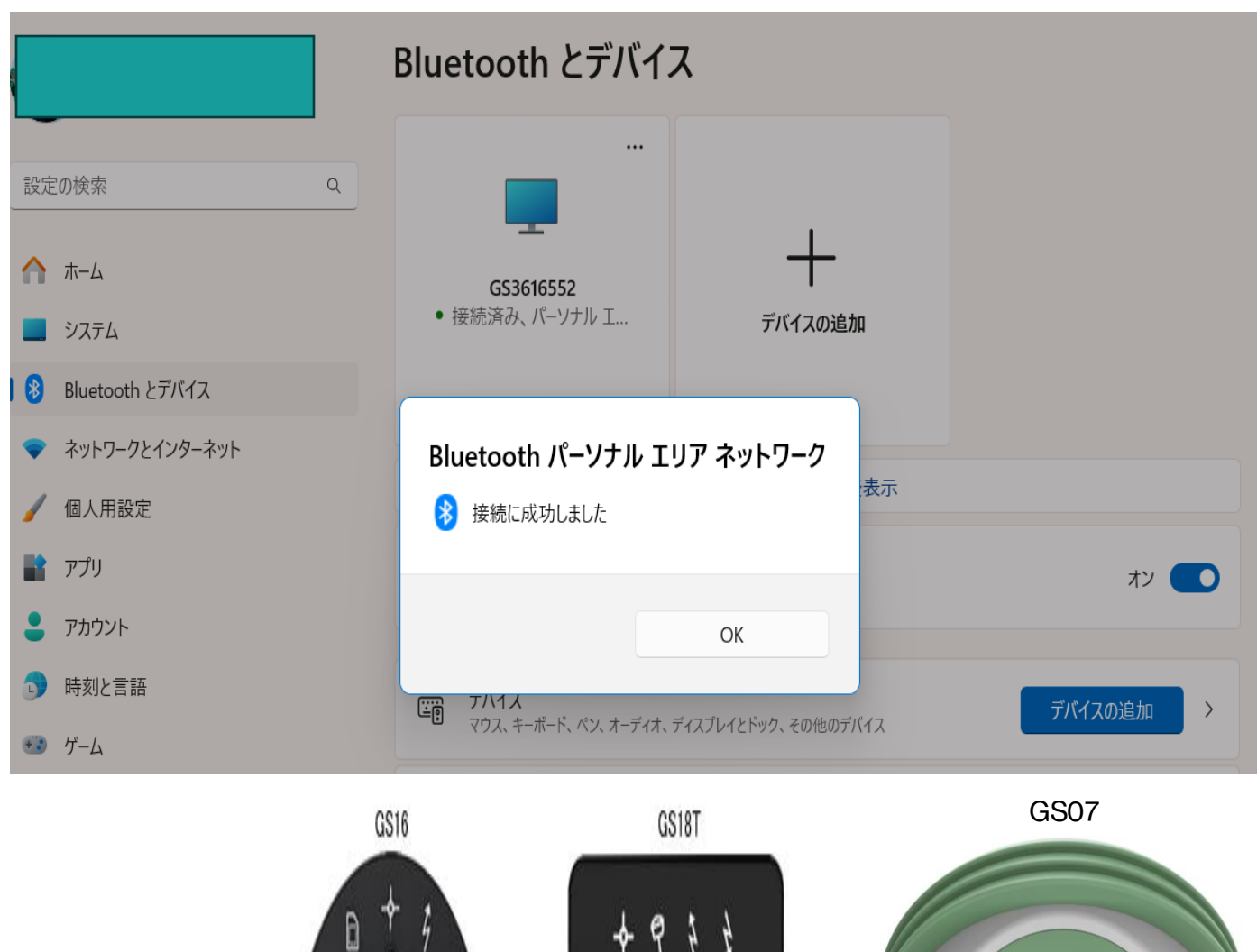

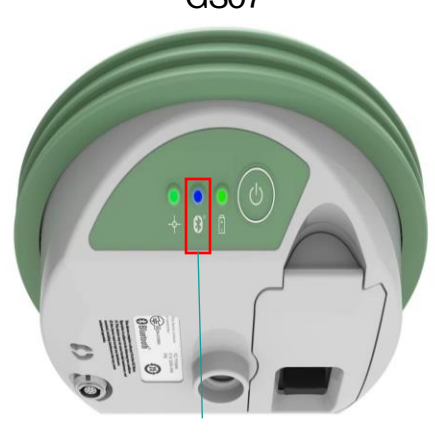

青色点灯

・お使いのGNSSセンサーの接続LEDが青色に点灯してい ればパーソナルエリアネットワークの接続は完了です。

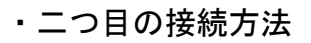

|                                                                               | Bluetooth とデバイス                             |                       |
|-------------------------------------------------------------------------------|---------------------------------------------|-----------------------|
| 設定の検索 q<br>☆ ホーム<br>■ システム<br>8 Bluetooth とデバイス                               | …<br>GS3616552<br>未接続<br>デバー                | <del> </del><br>イスの追加 |
| <ul> <li>ネットワークとインターネット</li> <li>個人用設定</li> <li>アプリ</li> <li>アカウント</li> </ul> | その他の<br>* Bluetooth<br>"MASATO1013" として発見可能 | カデバイスを表示<br>オン 💶      |
| <ul> <li>         ・・・・・・・・・・・・・・・・・・・・・・・・・・・・・</li></ul>                     |                                             | その他のデバイスの追加 >         |
| <ul> <li>アクセシビリティ</li> <li>ブライバシートセキュリティ</li> </ul>                           | <b>プリンターとスキャナー</b><br>基本設定                  | >                     |
| <ul> <li>Windows Update</li> </ul>                                            |                                             | >                     |
|                                                                               | <b>うメラ</b><br>接続されているカメラ、既定のイメージ設定          | >                     |

・矢印をクリック

### Bluetooth とデバイス > デバイス

| Bluetooth<br>"MASATO1013" として発見可能 | オン 🌑                                                                                              |
|-----------------------------------|---------------------------------------------------------------------------------------------------|
| デバイスを "MASATO1013" に接続する          | デバイスの追加                                                                                           |
|                                   |                                                                                                   |
| USB Optical Mouse<br>•            | ~                                                                                                 |
| デバイス                              |                                                                                                   |
| GS3616552<br>ペアリング済み              | → ~                                                                                               |
| Sentinel HL<br>•                  | ~                                                                                                 |
| USB Flash Disk<br>•               | ~                                                                                                 |
| USB Mass Storage Device<br>•      | ~                                                                                                 |
|                                   | Bluetooth<br>MASATO1013" として発見可能<br>、<br>、<br>、<br>、<br>、<br>、<br>、<br>、<br>、<br>、<br>、<br>、<br>、 |

・矢印をクリック

#### Bluetooth とデバイス > デバイス USB Optical Mouse その他のデバイス GS3616552 ~ 接続済み 参加する パーソナル エリア ネットワーク (PAN) このデバイスを削除します 削除 Sentinel HL • $\sim$ USB Flash Disk $\sim$ • USB Mass Storage Device $\sim$ デバイスの設定 クイック ペアリングを使用して接続するための通知を表示する オン 🌅 ペアリング モードで近づけて、サポートされている Bluetooth デバイスにすばやく接続する Bluetooth とデバイス > デバイス USB Optical Mouse その他のデバイス GS3616552 ペアリング済み 参加する Bluetooth パーソナル エリア ネットワーク アドホック ネットワーク 削除 $\sim$ 接続 キャンセル USB Flash Disk $\sim$ USB Mass Storage Device

| Bluetooth とデバイス > デバイス                                          |         |
|-----------------------------------------------------------------|---------|
| USB Optical Mouse                                               | ~       |
| その他のデバイス                                                        |         |
| <ul> <li>GS3616552</li> <li>接続済み、パーソナル エリア ネットワークを使用</li> </ul> | ^       |
| Bluetooth パーソナル エリア ネットワーク                                      | PAN の切断 |
| 🛞 接続に成功しました                                                     | 削除      |
| ОК                                                              | ~       |
| USB Flash Disk                                                  | ~       |
| USB Mass Storage Device                                         | ~       |

## これでBluetoothパーソナルエリアネッ トワークの接続は完了です。

| ♠                           | ホーム                        | ((r    | Wi-Fi<br>接続、既知のネットワークの管理、従量制課金接続                      | オン | > |
|-----------------------------|----------------------------|--------|-------------------------------------------------------|----|---|
| 8                           | システム<br>Bluetooth とデバイス    | Ģ      | <b>イーサネット</b><br>認証、IP 設定と DNS 設定、従量制課金接続             |    | > |
| <ul><li></li><li></li></ul> | ネットワークとインターネット しんしん しん 用設定 | (1)    | <b>VPN</b><br>追加、接続、管理                                |    | > |
|                             | アプリ<br>アカウント               | ((ŗ))  | <b>モバイル ホットスポット</b><br>インターネット接続を共有する                 | オフ | > |
| •••                         | 時刻と言語<br>ゲーム               | ₽      | 機内モード<br>ワイヤレス通信を停止                                   | オフ | > |
| <b>X</b>                    | アクセシビリティ<br>プライバシーとセキュリティ  | -<br>- | <b>プロキシ</b><br>Wi-Fi およびイーサネット接続向けプロキシ サーバー           |    | > |
| 3                           | Windows Update             | (Ç∷    | <b>ダイヤルアップ</b><br>ダイヤルアップ インターネット接続をセットアップ            |    | > |
|                             | 1                          | Ŗ      | <b>ネットワークの詳細設定</b><br>すべてのネットワーク アダプターを表示、ネットワークのリセット |    | > |

# ・設定から<u>ネットワークとインターネット</u>を選択して、<u>ネッ</u> <u>トワークの詳細設定</u>をクリックします。

### ネットワークとインターネット > ネットワークの詳細設定

|    |                                                                                                    | ネットワーク アダプター                                                                                                    |        |
|----|----------------------------------------------------------------------------------------------------|----------------------------------------------------------------------------------------------------|--------|
| 設定 | 20検索 Q                                                                                                    | <ul> <li>Wi-Fi<br/>未接続   Intel(R) Wi-Fi 6 AX203</li> </ul>                                                                                                    | ~      |
|    | ホーム<br>システム                                                                                                    | ● Bluetooth ネットワーク接続<br>Bluetooth Device (Personal Area Network)     ●     ●     ●     ●     ●     ●     ●     ●     ●     ●     ●     ●     ●     ●     ●     ●     ●     ●     ●     ●     ●     ●     ●     ●     ●     ●     ●     ●     ●     ●     ●     ●     ●     ●     ●     ●     ●     ●     ●     ●     ●     ●     ●     ●     ●     ●     ●     ●     ●     ●     ●     ●     ●     ●     ●     ●     ●     ●     ●     ●     ●     ●     ●     ●     ●     ●     ●     ●     ●     ●     ●     ●     ●     ●     ●     ●     ●     ●     ●     ●     ●     ●     ●     ●     ●     ●     ●     ●     ●     ●     ●     ●     ●     ●     ●     ●     ●     ●     ●     ●     ●     ●     ●     ●     ●     ●     ●     ●     ●     ●     ●     ●     ●     ●     ●     ●     ●     ●     ●     ●     ●     ●     ●     ●     ●     ●     ●     ●     ●     ●     ●     ●     ●     ●     ●     ●     ●     ●     ●     ●     ●     ●     ●     ●     ●     ●     ●     ●     ●     ●     ●     ●     ●     ●     ●     ●     ●     ●     ●     ●     ●     ●     ●     ●     ●     ●     ●     ●     ●     ●     ●     ●     ●     ●     ●     ●     ●     ●     ●     ●     ●     ●     ●     ●     ●     ●     ●     ●     ●     ●     ●     ●     ●     ●     ●     ●     ●     ●     ●     ●     ●     ●     ●     ●     ●     ●     ●     ●     ●     ●     ●     ●     ●     ●     ●     ●     ●     ●     ●     ●     ●     ●     ●     ●     ●     ●     ●     ●     ●     ●     ●     ●     ●     ●     ●     ●     ●     ●     ●     ●     ●     ●     ●     ●     ●     ●     ●     ●     ●     ●     ●     ●     ●     ●     ●     ●     ●     ●     ●     ●     ●     ●     ●     ●     ●     ●     ●     ●     ●     ●     ●     ●     ●     ●     ●     ●     ●     ●     ●     ●     ●     ●     ●     ●     ●     ●     ●     ●     ●     ●     ●     ●     ●     ●     ●     ●     ●     ●     ●     ●     ●     ●     ●     ●     ●     ●     ●     ●     ●     ●     ●     ●     ●     ●     ●     ●     ●     ●     ●     ●     ●     ●     ●     ●     ●     ●     ●     ● | ~      |
| ₿  | Bluetooth とデバイス                                                                                                    | 「日 イーサネット 無効にする                                                                                                    | ~      |
| -  | ネットワークとインターネット                                                                                                    | 1234567890   Realtek PCIe GbE Family Controller                                                                                                    |        |
| /  | 個人用設定                                                                                                    | その他の設定                                                                                                    |        |
|    | アプリ                                                                                                    | サナカデザ加売中                                                                                                    |        |
| •  | アカウント                                                                                                    | 六月の計4年100年4年100年4年100年4年10日1日10日1日10日1日10日1日                                                                                                    | >      |
| D  | 時刻と言語                                                                                                    | データ体田壮海                                                                                                    | `      |
| +: | ゲーム                                                                                                    |                                                                                                    |        |
| ×  | アクセシビリティ                                                                                                    | ハードウェアと接続のプロパティ                                                                                                    | >      |
|    | プライバシーとセキュリティ                                                                                                    |                                                                                                    |        |
| 3  | Windows Update                                                                                                    | <b>ネットワークのリセット</b><br>すべてのネットワーク アダプターを出荷時の設定にリセットする                                                                                                    | >      |
|    |                                                                                                    |                                                                                                    |        |
|    |                                                                                                    |                                                                                                    |        |
| Ą  | <ul> <li>Bluetooth ネットワーク接線</li> <li>Bluetooth Device (Personal)</li> </ul>                                                                                                    | 売<br>Area Network) 無効にする                                                                                                    | ^      |
| 4  | <ul> <li>Bluetooth ネットワーク接線</li> <li>Bluetooth Device (Personal)</li> <li>メディアの状態: 有効</li> </ul>                                                                                                    | 売<br>Area Network) 無効にする                                                                                                    | ^      |
| 4  | <ul> <li>Bluetooth ネットワーク接線<br/>Bluetooth Device (Personal)</li> <li>メディアの状態: 有効<br/>送信バイト数: 0</li> </ul>                                                                                                    | 売<br>Area Network) 無効にする                                                                                                    | ^      |
| 4  | <ul> <li>Bluetooth ネットワーク接線<br/>Bluetooth Device (Personal)</li> <li>メディアの状態: 有効<br/>送信バイト数: 0<br/>受信バイト数: 0</li> </ul>                                                                                      | 売<br>Area Network) 無効にする                                                                                                    | ^      |
| 4  | <ul> <li>Bluetooth ネットワーク接線<br/>Bluetooth Device (Personal)</li> <li>メディアの状態: 有効<br/>送信バイト数: 0</li> <li>受信バイト数: 0</li> <li>リンク速度: 3000 (</li> </ul>                                                          | 売<br>Area Network) 無効にする                                                                                                    | ^      |
| A  | <ul> <li>Bluetooth ネットワーク接線<br/>Bluetooth Device (Personal)</li> <li>メディアの状態: 有効<br/>送信バイト数: 0</li> <li>受信バイト数: 0</li> <li>リンク速度: 3000 (</li> <li>継続時間: 00:46:</li> </ul>                                    | た<br>Area Network) 無効にする<br>Kbps)<br>53                                                                                                    | ^      |
| 4  | <ul> <li>Bluetooth ネットワーク接線<br/>Bluetooth Device (Personal<br/>メディアの状態: 有効<br/>送信バイト数: 0<br/>受信バイト数: 0<br/>リンク速度: 3000 (<br/>継続時間: 00:46:<br/>このアダプターの名前を変更</li> </ul>                                       | た<br>Area Network) 無効にする<br>Kbps)<br>53                                                                                                    | ^      |
| 4  | <ul> <li>Bluetooth ネットワーク接線<br/>Bluetooth Device (Personal A<br/>メディアの状態: 有効<br/>送信バイト数: 0<br/>受信バイト数: 0<br/>リンク速度: 3000 (<br/>継続時間: 00:46:<br/>このアダプターの名前を変更<br/>追加のプロパティを表示</li> </ul>                     | た<br>Area Network) 無効にする<br>Kbps)<br>53                                                                                                    | ^<br>> |
| 4  | <ul> <li>Bluetooth ネットワーク接線<br/>Bluetooth Device (Personal A<br/>メディアの状態: 有効<br/>送信バイト数: 0<br/>受信バイト数: 0<br/>リンク速度: 3000 (<br/>継続時間: 00:46:<br/>このアダプターの名前を変更<br/>追加のプロパティを表示<br/>その他のアダプター オプション</li> </ul> | Area Network)<br>(Kbps)<br>53<br>エ 名前を変更する<br>の 編集                                                                                                    | ^<br>> |

# ・矢印をクリックします。

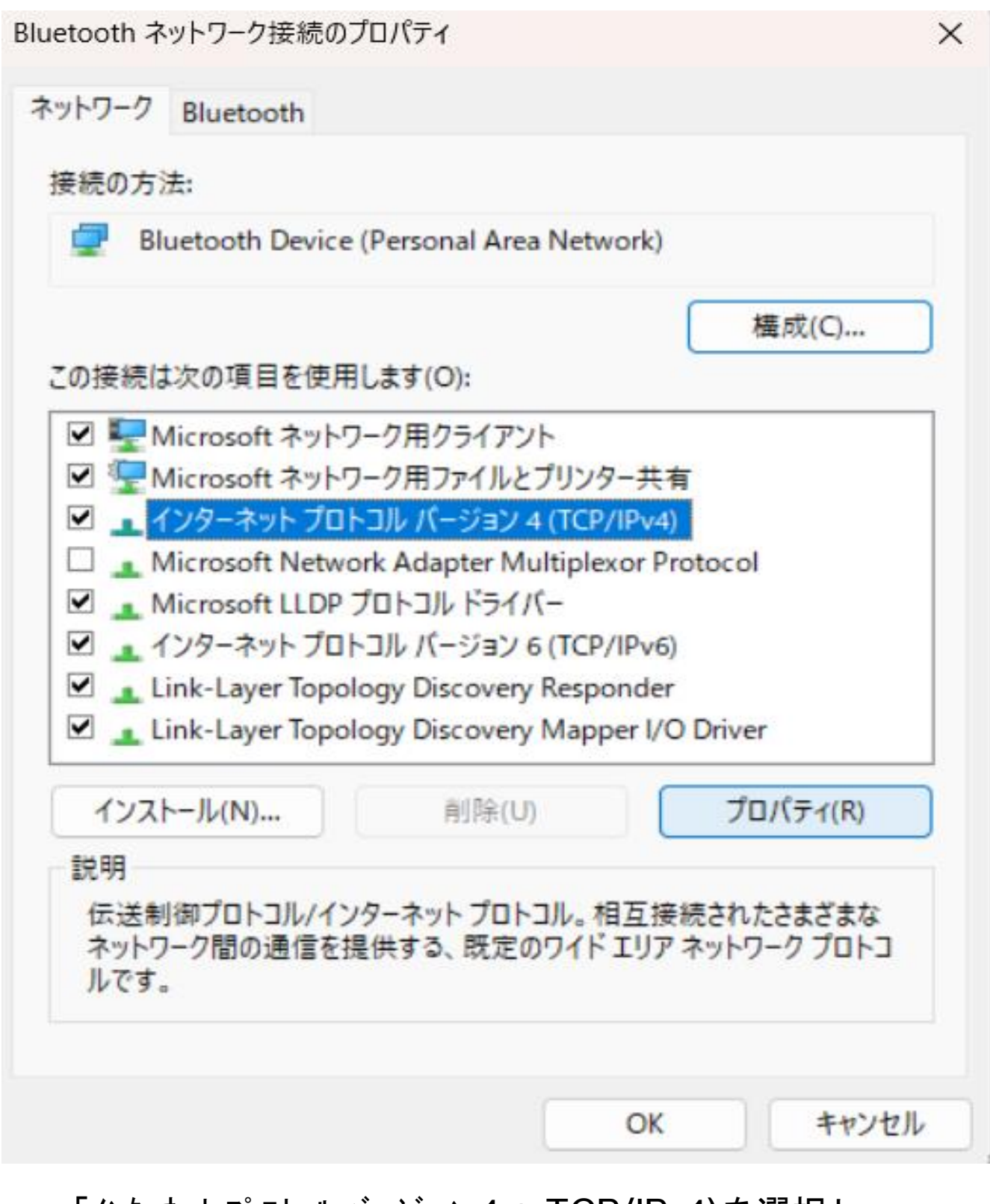

・「インターネット プロトコル バージョン 4 」TCP/IPv4)を選択し、 「プロパティ」をクリックします。 全般

ネットワークでこの機能がサポートされている場合は、IP 設定を自動的に取得することがで きます。サポートされていない場合は、ネットワーク管理者に適切な IP 設定を問い合わせて ください。

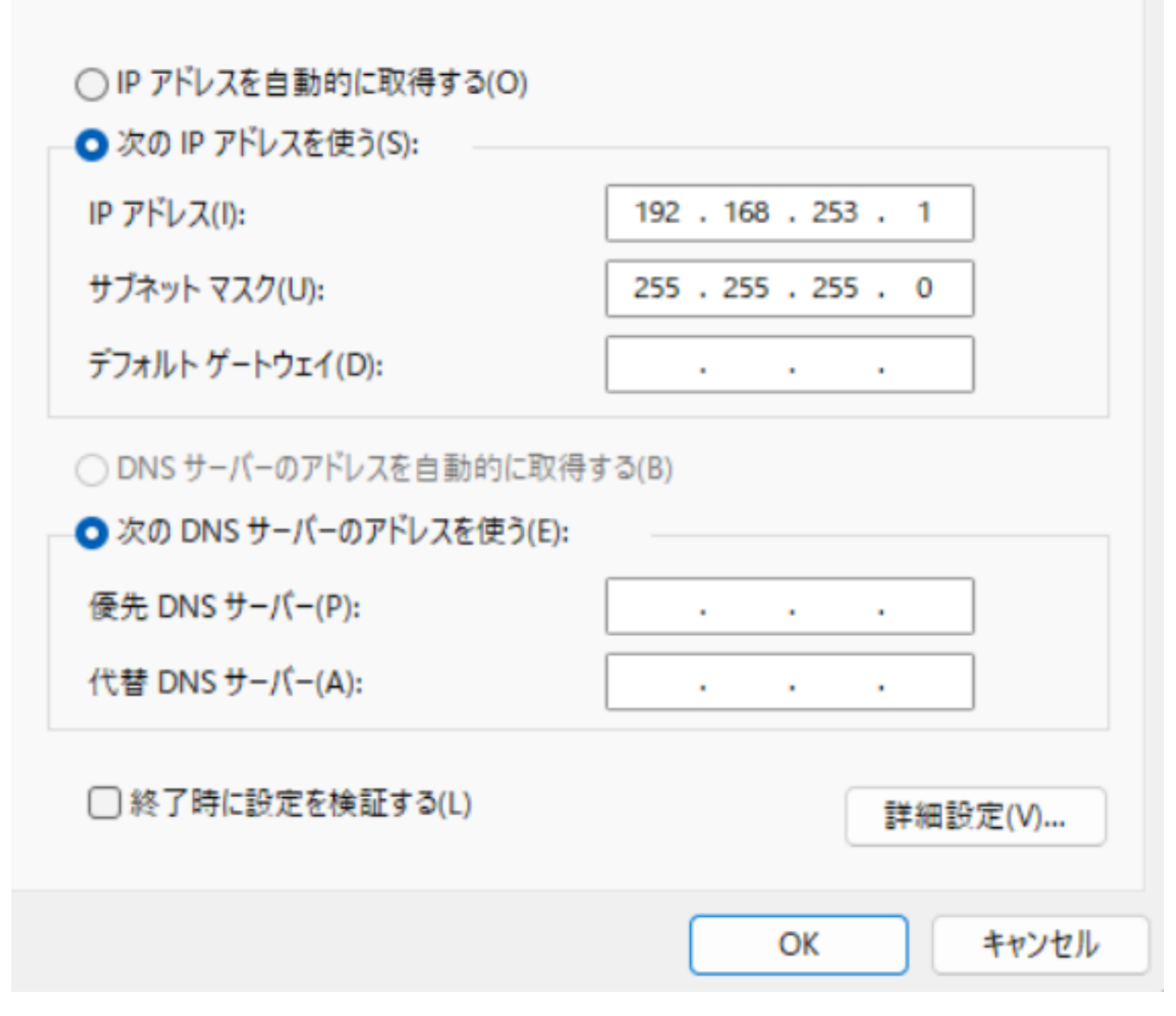

・「次のIPアドレスを使う」にチェックし、 上画像のよう に設定して「OK」を選択します。 4.. Web サーバへのアクセス ・Bluetooth 接続完了(下記)を 確認し、PCのWebブラウザでhttp://192.168.253.2 にアクセス します。

- ・GS16 : Bluetooth LED が青色点灯
- ・GS18T:接続LEDが緑色点灯

・Bluetooth 接続設定が以前完了していて、ペアリングされてい る場合は、接続方法としてアドホックネットワークを選択する 操作から始めれば問題ありません。

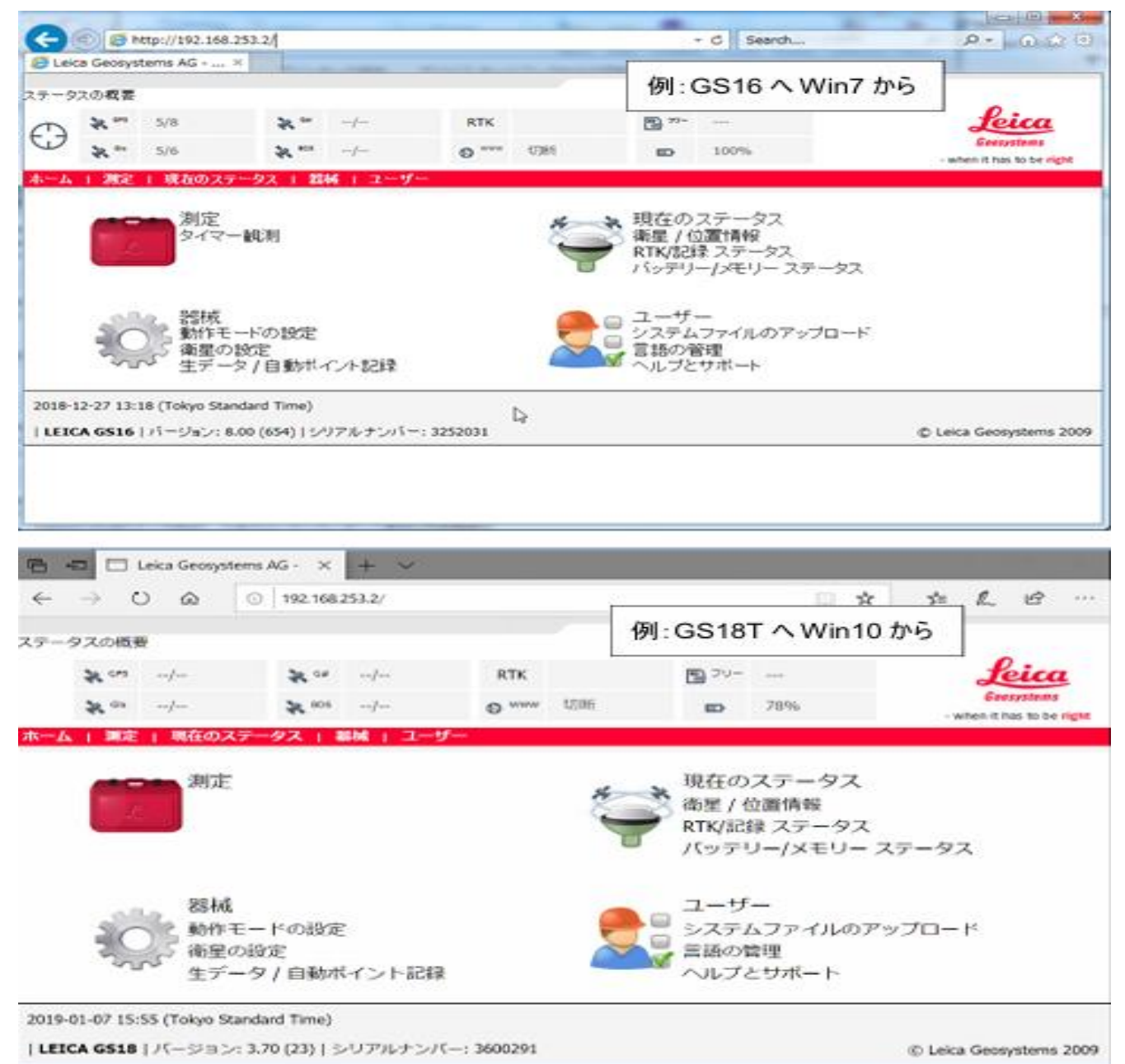

#### 添付資料:Web サーバのメニュー展開概要(GS18Tの例)

【ホーム 画面】

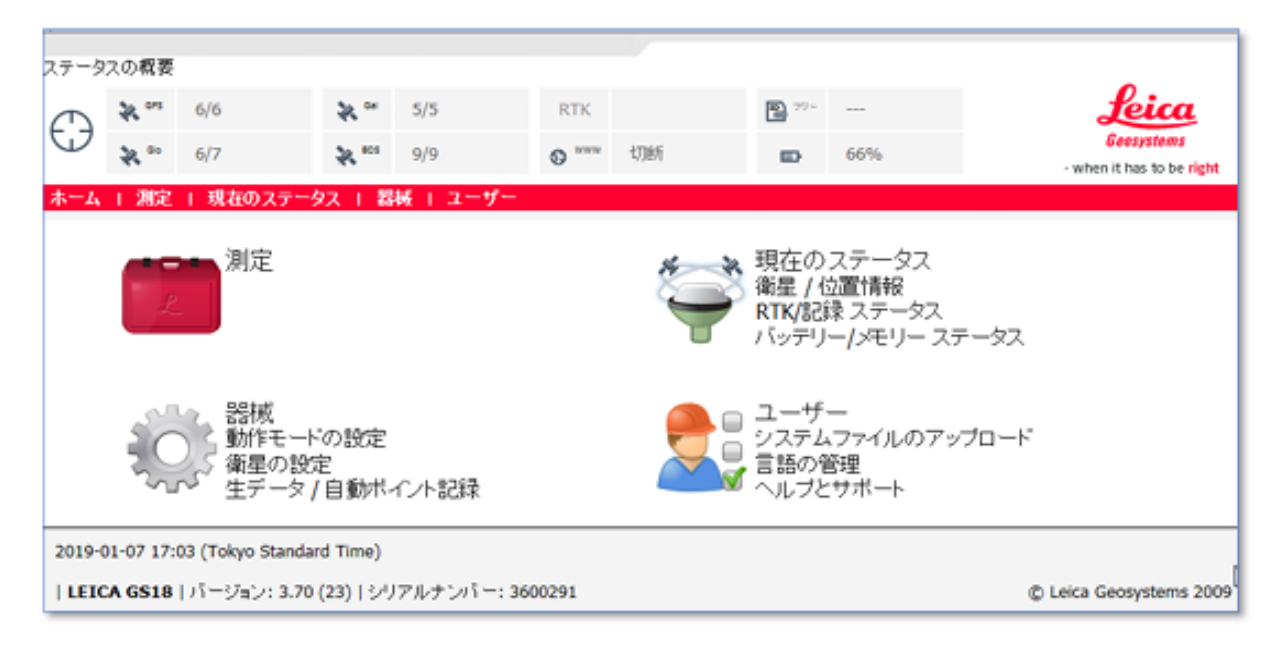

【状態表示】

| ステータ       | スの概要 |     |                  |     |        |    |               |     |
|------------|------|-----|------------------|-----|--------|----|---------------|-----|
| $\bigcirc$ | * "  | 6/6 | 💸 <sup>cal</sup> | 5/5 | RTK    |    | <b>30</b> 79- |     |
| 9          | * *  | 6/7 | 💸 <sup>805</sup> | 9/9 | © **** | 切断 |               | 66% |

#### 【測定 メニュー】

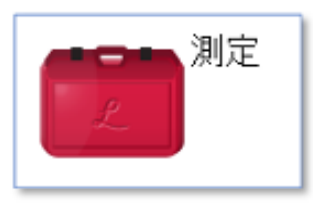

(詳細略)

【器械 メニュー】

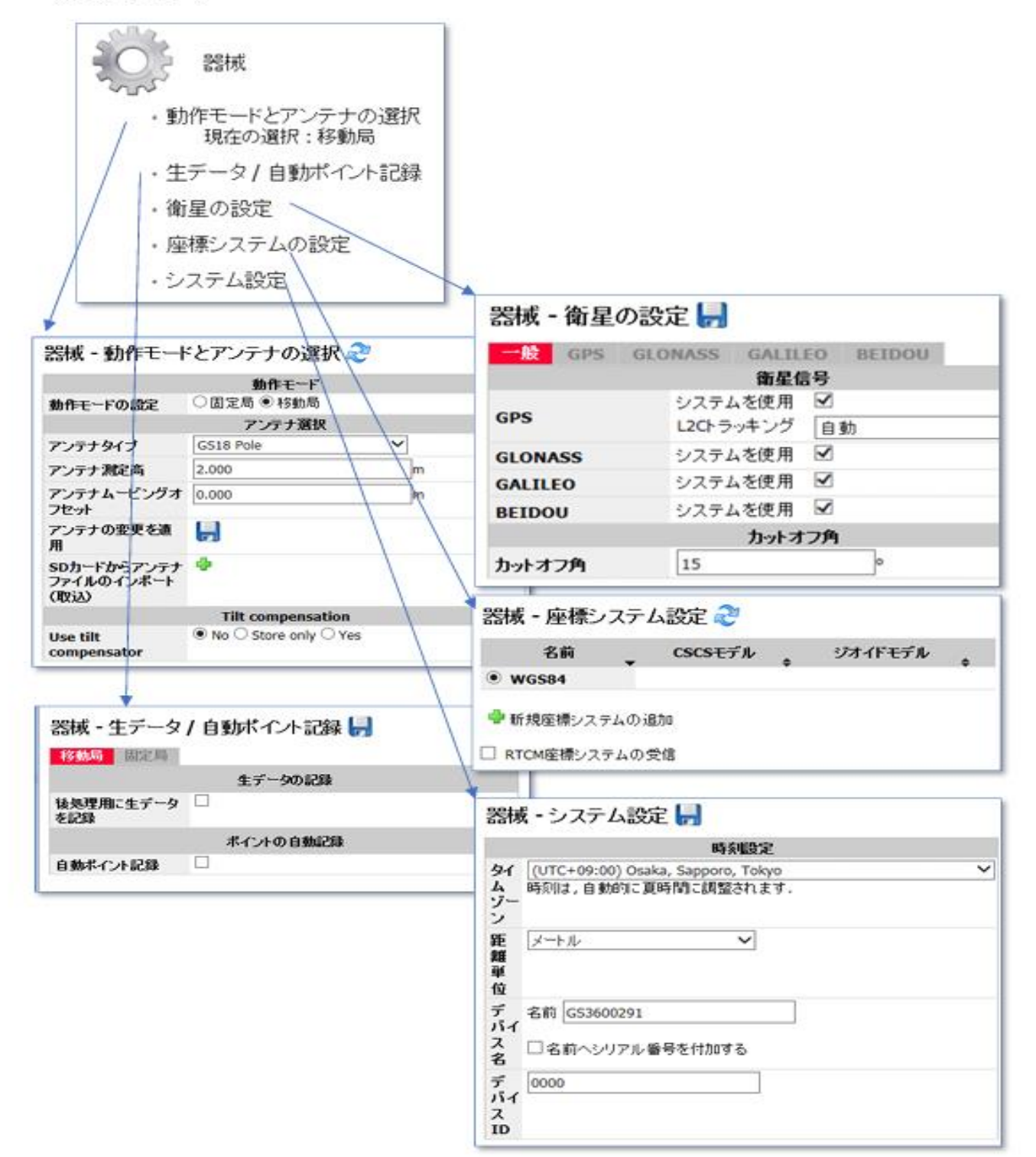

#### 【現在のステータス メニュー】

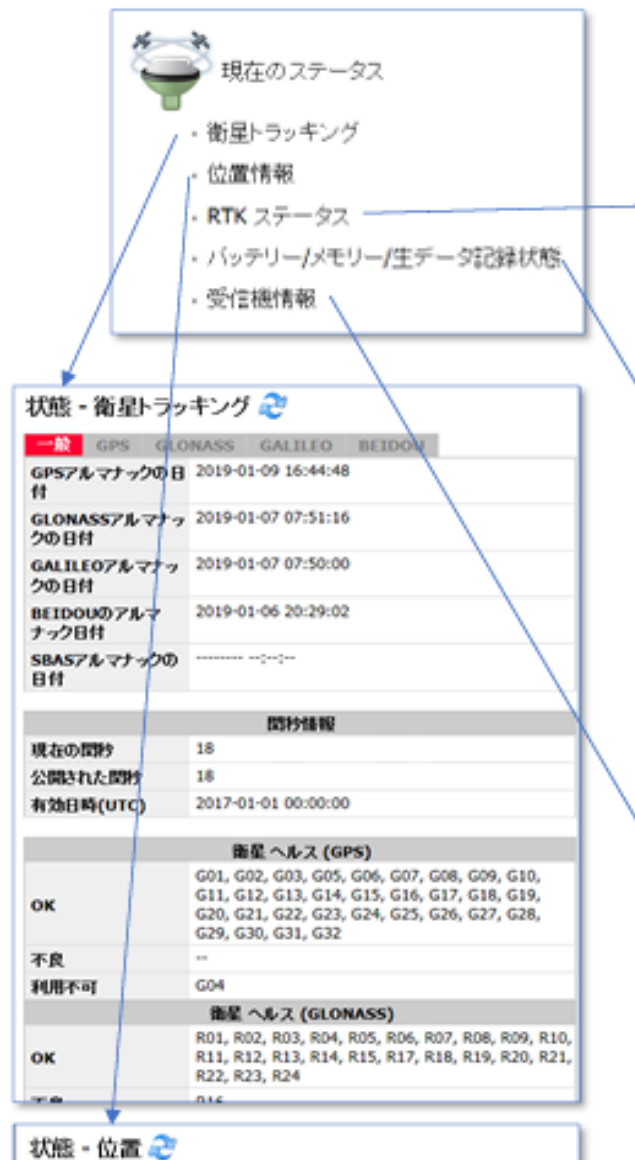

|          | 座種システム設定             |       |  |  |  |
|----------|----------------------|-------|--|--|--|
| 座積システム設定 | @WGS84 〇平面直角座槽       |       |  |  |  |
|          | 单独利位位置               | 基準局位置 |  |  |  |
|          | Google               |       |  |  |  |
| 緯度       | 35° 39' 08.87977* 北  | -     |  |  |  |
| 経度       | 139* 44' 39.35300" 東 | -     |  |  |  |
| 補円飾商     | 146.366 m            |       |  |  |  |
| x        | -3959839.896 m       |       |  |  |  |
| Y        | 3352932.427 m        |       |  |  |  |
| z        | 3697012.065 m        |       |  |  |  |
| ローカル・タイム | 17:05:11             |       |  |  |  |
| ポジション遅れ  | 0.02 s               |       |  |  |  |
| HDOP     | 0.6                  |       |  |  |  |
| VDOP     | 1.1                  |       |  |  |  |
| GDOP     | 2.2                  |       |  |  |  |
| PDOP     | 1.3                  |       |  |  |  |
| 位置精度     | 2.332 m              |       |  |  |  |
| 高さ釉度     | 4.202 m              |       |  |  |  |

|                       | 12      |
|-----------------------|---------|
| RTKゲータフォーマッ<br>ト:     | RTCM v3 |
| GPS L1/L2/L5 使<br>用:  |         |
| GL0が使用した<br>L1/L2:    | -/      |
| GALが使用した<br>E1/E5a:   | -/      |
| GALが使用した<br>ESb/ABOC: | -/      |
| BDSが使用した<br>B1/B2:    | -/      |
| RTKネットワーク:            | VRS     |

#### | 状態 - バゥテリー, メモリ, 記録 🥭

|                 | 1.471-   |
|-----------------|----------|
| (Latit) -       | 6546     |
| 10999           |          |
| 外部電源            | ជាមា     |
|                 | メモリー     |
| SD力-F           | -        |
|                 | 生デー900起題 |
| 生データを記録         | -        |
| 239次:           | -        |
| 現在のインターバル       | -        |
| 現在の観測記録         | -        |
| スタティック観測の結<br>数 | -        |
| ムービング観測の絵<br>数  | -        |
| 記録レート           | -        |
| 記録時間 (>5 衛星)    | -        |

#### 状態 - 受信機情報 🎅

|                   | 受意機とファームウェア        |
|-------------------|--------------------|
| 受信限タイプ:           | LEICA GS18         |
| シリアルナンバー:         | 3600291            |
| 蜀柄ナンバー:           | 7851979            |
| メンテナンス終了:         | 2018-02-11         |
|                   | バージョン              |
| EFI:              | 1.00 (19)          |
| 05:               | 7.00 (2864)        |
| ブート:              | 3.70 (3)           |
| ファームウェア:          | 3.70 (23)          |
| MEJ-1:            | 7.002 (0)          |
| ME77-49=7:        | 7.403 (0)          |
| MES/リアルナンバー:      | DMGY17300142Z      |
| ME HW バージョン:      | OEM7198-1.3        |
| IMU Boot:         | -                  |
| IMU Firmware:     | -                  |
| IMU HW Revision:  | -                  |
| UHF売蔵ファームウ<br>エア: | -                  |
| Modem Firmware:   | 03.044 (01.000.00) |
|                   | ライセンス              |
| 職入オブション:          | ノーマル               |
| 有効期限:             | 無利使                |
| 律数理法数:            | III ()             |
| GALILEO:          | ដេរ                |
|                   | 181 S              |

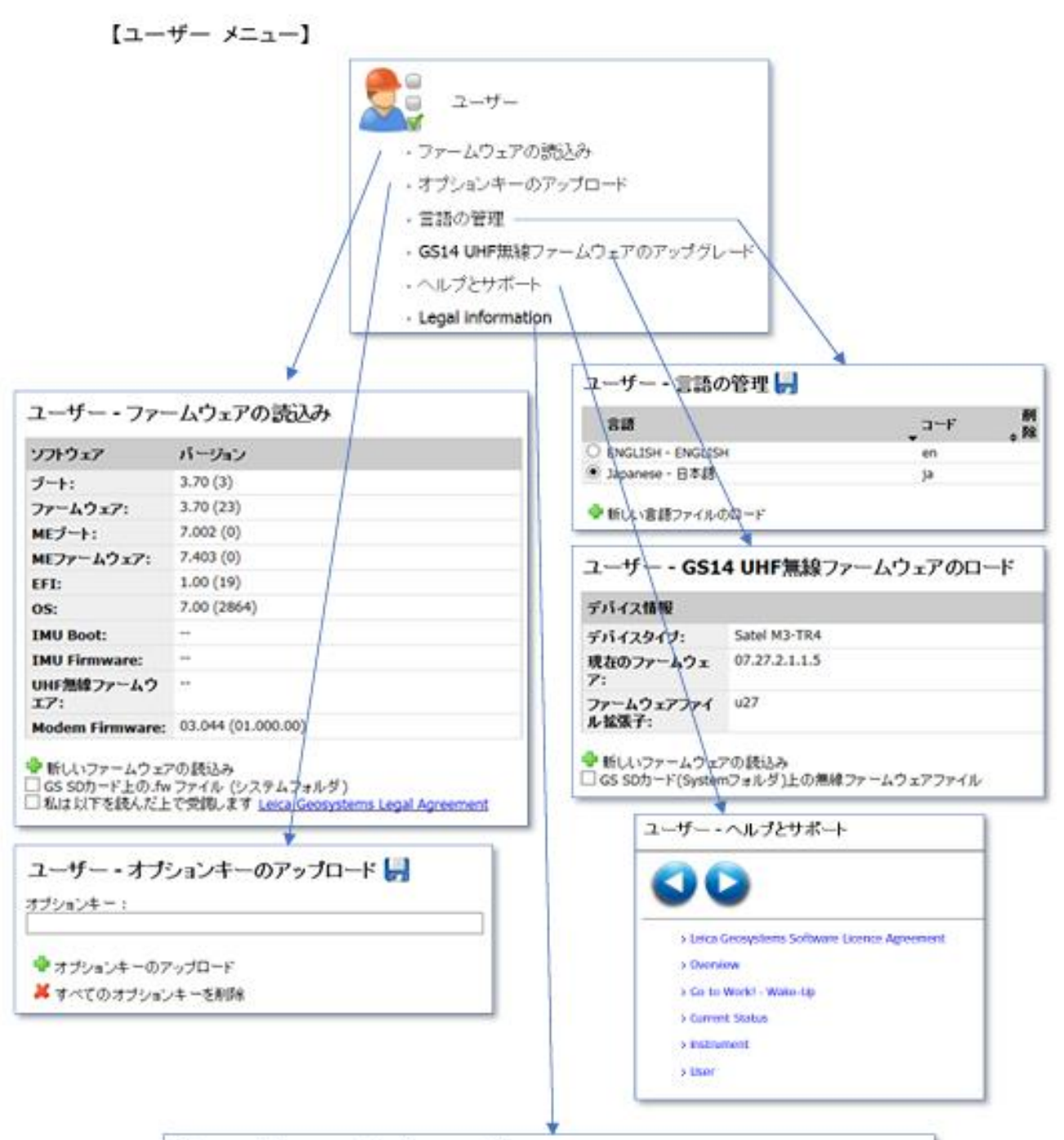

| Open | Source | Information |
|------|--------|-------------|
|------|--------|-------------|

| Product: Lesca GS Captivate/Viva<br>Source Server: http://opensource.leica-geosystems.com<br>Contact: opensource@leica-geosystems.com |                    |                   |         |  |
|----------------------------------------------------------------------------------------------------|--------------------|-------------------|---------|--|
| Library                                                                                                    | License            | Sources available | Remarks |  |
| Google Protocol Buffers                                                                                                    | license.txt        | No                |         |  |
| Eigen Templete Librari                                                                                                    | COPYING MPL2 txt   | Yes               |         |  |
| Eigen Template Liorary                                                                                                    |                    |                   |         |  |
| psimpl                                                                                                    | psimpl license txt | Yes               |         |  |